## **Online access for Society members**

## **Registering a New Account**

- 1. Please go to http://link.springer.com/
- 2. On the right side you will find the button "Log in". Please click there.

| SPRINGER LINK                     |                                  |                                      |                                             | Log in |
|-----------------------------------|----------------------------------|--------------------------------------|---------------------------------------------|--------|
| Find a journal Publish with us Tr | ack your research Q S            | earch                                |                                             | Cart ب |
|                                   | Search for research              | articles academic bo                 | ooks and more                               |        |
|                                   |                                  | articles, academic be                |                                             | Q      |
|                                   | 200 million<br>monthly downloads | <b>24 million</b><br>monthly readers | <b>3 million</b><br>authors submit annually |        |
|                                   |                                  |                                      |                                             |        |

• To register a new account on Springer Link please follow this:

| og m, or re   | egister a new o        | o conti | nue |                                   |  |
|---------------|------------------------|---------|-----|-----------------------------------|--|
| Email address |                        |         |     |                                   |  |
| maxmusterma   | an@google.com          | OR      |     | Continue with Google →            |  |
|               | Continue $\rightarrow$ |         | ÍD  | Continue with ORCiD $\rightarrow$ |  |

## **Create account**

Registering as maxmusterman@google.com

| Family name                                               |         |
|-----------------------------------------------------------|---------|
|                                                           |         |
|                                                           |         |
| Password (12 or more characters)                          |         |
|                                                           | show    |
|                                                           |         |
| Repeat password                                           |         |
|                                                           | show    |
|                                                           |         |
| I agree to the Springer Nature Terms of Use               |         |
| As a registered user you agree that Springer Nature can o | ollect  |
| and use your personal data as detailed in our Privacy Sta | tement. |
|                                                           |         |
|                                                           |         |
| Register $\rightarrow$                                    |         |

Please fill in all fields as required

- Given names
- Family name
- Password (12 or more characters)
- Repeat password

Please be informed that you will need to accept our terms of use. -> to read our terms of use click on "<u>Privacy Statement.</u>" to be automatically re-directed to the following link <u>https://my-</u> profile.springernature.com/privacy-policy

## Please note:

- Your username for Springer Link will always be your email-address.
- Your password needs to meet the following requirements: Minimum 12 characters.
- When you have finished entering all your details please click on "Register"
- You will receive an E-mail asking you to confirm the registration.
- After registration is complete, your online access will be activated.

Fulfillment Operations – Journals & Societies
Springer Nature
www.springernature.com
--Springer Nature Customer Service Center GmbH,
Tiergartenstraße 15-17, 69121
Heidelberg Sitz: Heidelberg / Amtsgericht Mannheim, HRB 336546
Geschäftsführer: Alexandra Dambeck, Harald Wirsching

Springer Nature Customer Service Center GmbH, Tiergartenstraße 15-17, 69121 Heidelberg, Germany Registered Office: Heidelberg / Amtsgericht Mannheim, HRB 336546 Directors:\_Alexandra Dambeck, Harald Wirsching